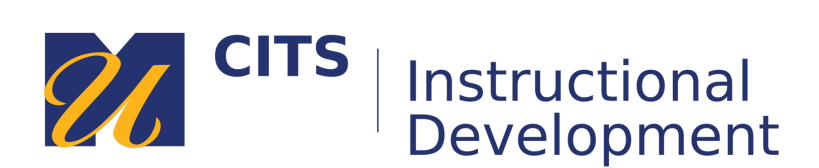

## **Instructions for Bonita TA/Grader Request**

1. From my.umassd.edu click on the University Resources tab

| my UMassD | QUICKLAUNCH 🗸 | ACADEMICS | STUDENT RESOURCES | UNIVERSITY RESOURCES |
|-----------|---------------|-----------|-------------------|----------------------|

2. On the next page, under Campus Systems select BonitaSoft BPM

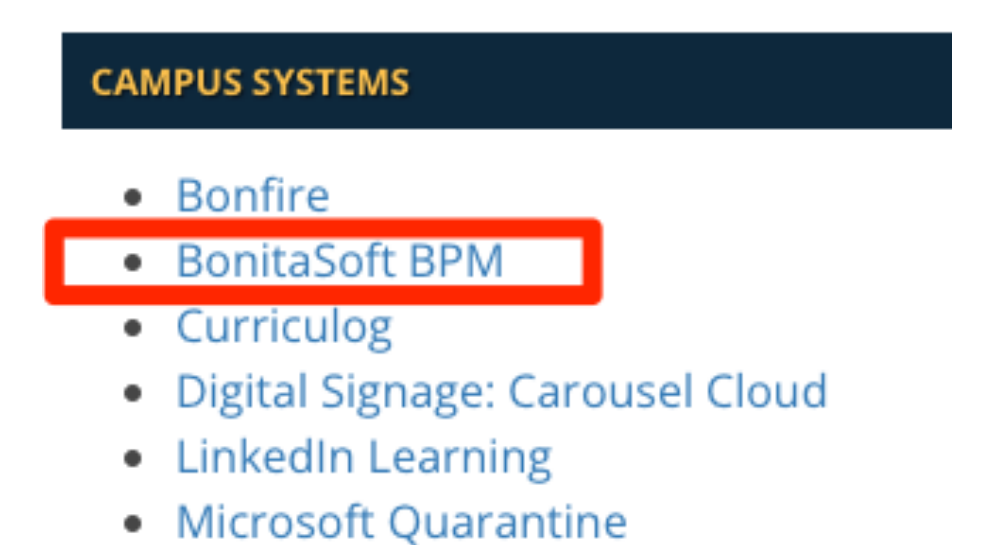

3. Under BPM LINKS select "Access the BPM platform"

| BPM LINKS               |  |
|-------------------------|--|
| Access the BPM platform |  |
|                         |  |

4. Select the **Processes** tab

| & Bonitasoft |         |         |           |  |
|--------------|---------|---------|-----------|--|
|              | 🗹 Tasks | 🕫 Cases | Processes |  |

5. From the list, select MyCourses Supplemental Course Access

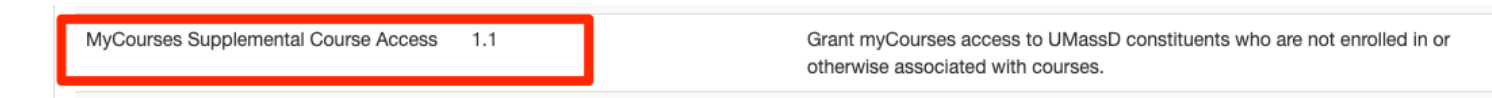

6. Fill out the Access Request and click Submit